## ライダーストア内からの文賢の定期支払いキャンセル方法

1.ライダーストアにログインして「定期支払いをキャンセルする」をクリックします。

| 0 <u>744-71-</u> 7 | 7                                                     |                                                                                      | 文賢さん マイページ → |
|--------------------|-------------------------------------------------------|--------------------------------------------------------------------------------------|--------------|
|                    |                                                       | 文賢さんの注文履歴                                                                            |              |
|                    | ■ 文賢ライセンス<br>注文ID: 201902000482                       |                                                                                      |              |
|                    | 〒 購入日: 2019/02/13<br>営 次回更新日 : 2019/03/15<br>つ お支払い履歴 | <ul> <li>② 文賢(オーナーログイン)</li> <li>▶ PayPalで支払内容を確認 ●</li> <li>ヘーザーライセンス数:1</li> </ul> |              |
|                    |                                                       | 党 定期支払いをキャンセルする 😡                                                                    |              |

※PayPal システムの都合上、購入後 24 時間以上経過していない場合は、以下のように灰色になっておりキャンセルで

きないようになっています。大変恐縮ですが購入後24時間以上経過した後にお試しくださいますようお願いします。

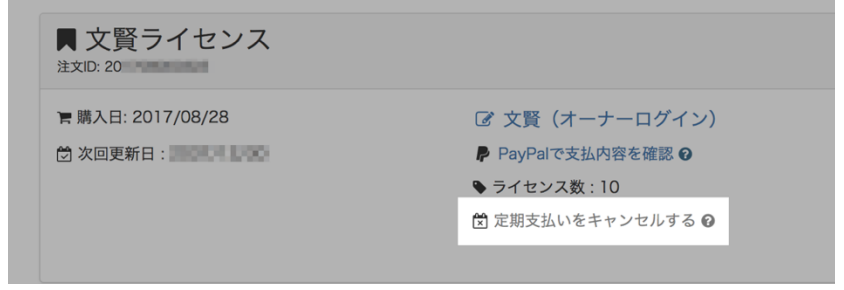

2.キャンセル理由をお伺いするアンケートが表示されますので、お手数ですがご記入いただき「キャンセルする」をクリ ックしてください。

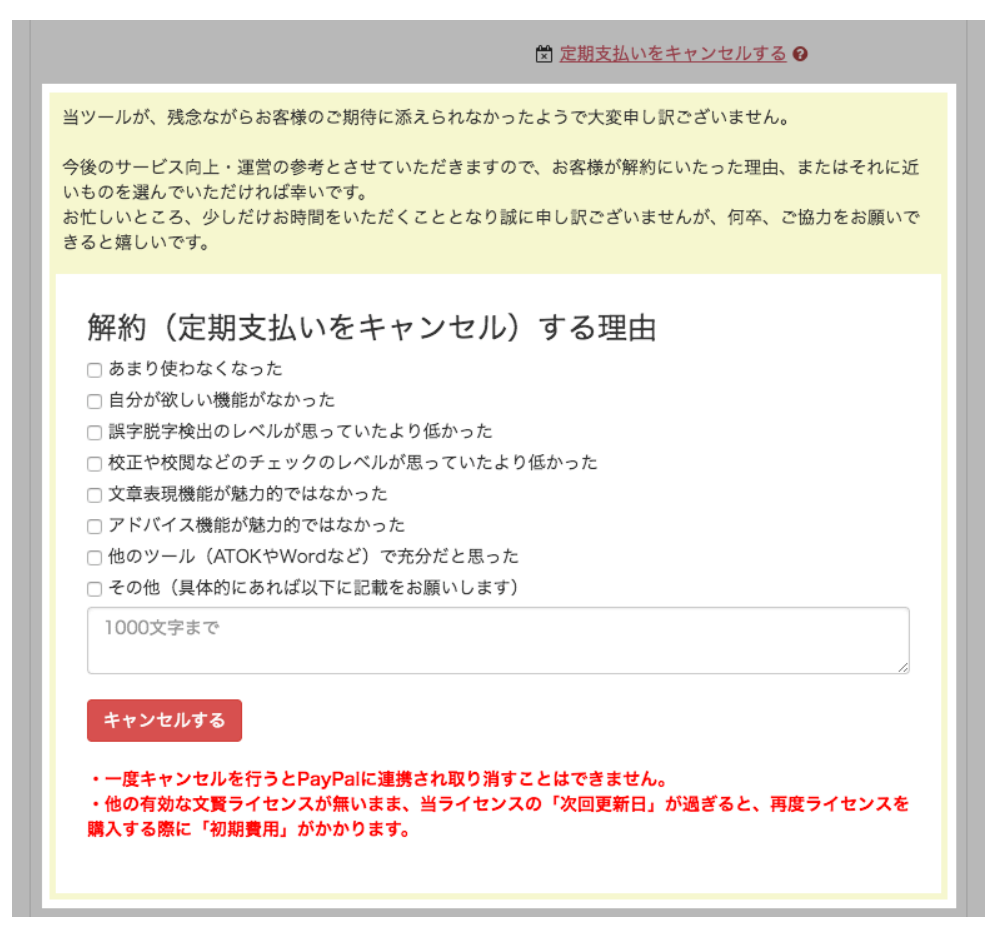

3. 確認アラートが表示されますので、「OK」をクリックします。

(※定期支払い停止後、文賢を再度継続してご利用になりたい場合は、再購入が必要となりますのでご注意ください)

| <b>20サイトはSEMライク</b><br>このサイトはSEMライク<br>[2016/11/04<br>「サポートページ                                        | rider-store.jp の内容<br>Paypalによる定期支払いをキャンセルしてもよるしいですか?<br>(一度キャンセルを行うと、PayPalに連携され取り消すことはできません)<br>また、他の有効な文賢ライセンスが無いまま、当ライセンスの「次回更新日」が過<br>ぎると、再度ライセンスを購入する際に「初期費用」がかかります。<br>本当にキャンセルしてもよるしいですか? |                                                              | <u>さんでログイン中</u><br>するためのページです。 |
|----------------------------------------------------------------------------------------------------|----------------------------------------------------------------------------------------------------|--------------------------------------------------------------|--------------------------------|
|                                                                                                    |                                                                                                    |                                                              |                                |
| <ul> <li>又貸フイ</li> <li>注文ID: 2</li> <li>属入日: 2018/0</li> <li>⑦ 次回更新日: 20</li> <li>⑦ お支払い履歴</li> </ul> | センス<br>D2/26<br>D18/03/28<br>P                                                                                                    | <b>文賢(オーナーログイン)</b><br>PayPalで支払内容を確認 <b>②</b><br>ライセンス数 : 1 |                                |

3. OK をクリックすると、以下のように「定期支払いのキャンセルが完了しました」と表示されます。

| 0 <u>744-71-</u> | 7                                                           | <u>さんでログイン中</u> | • |
|------------------|-------------------------------------------------------------|-----------------|---|
| 20               | のサイトはSEMライダー及び、ウェブライダー社が販売している各商品のサポートページへログインするためのページです    | <b>t</b> 。      |   |
|                  | 【2016/11/04】<br>「サポートページ」のリンクをクリックしてもサポートページにアクセスできない現象について |                 |   |
|                  | 2001年10日の注文履歴                                               |                 |   |
|                  | 定期支払のキャンセルが完了しました                                           |                 |   |
|                  |                                                             |                 |   |

4.ライダーストアへ登録されているメールアドレスと、PayPal に登録されているメールアドレスにそれぞれ以下のよう なメールが送付されますので保管しておいてください。

【ライダーストアからのメール】

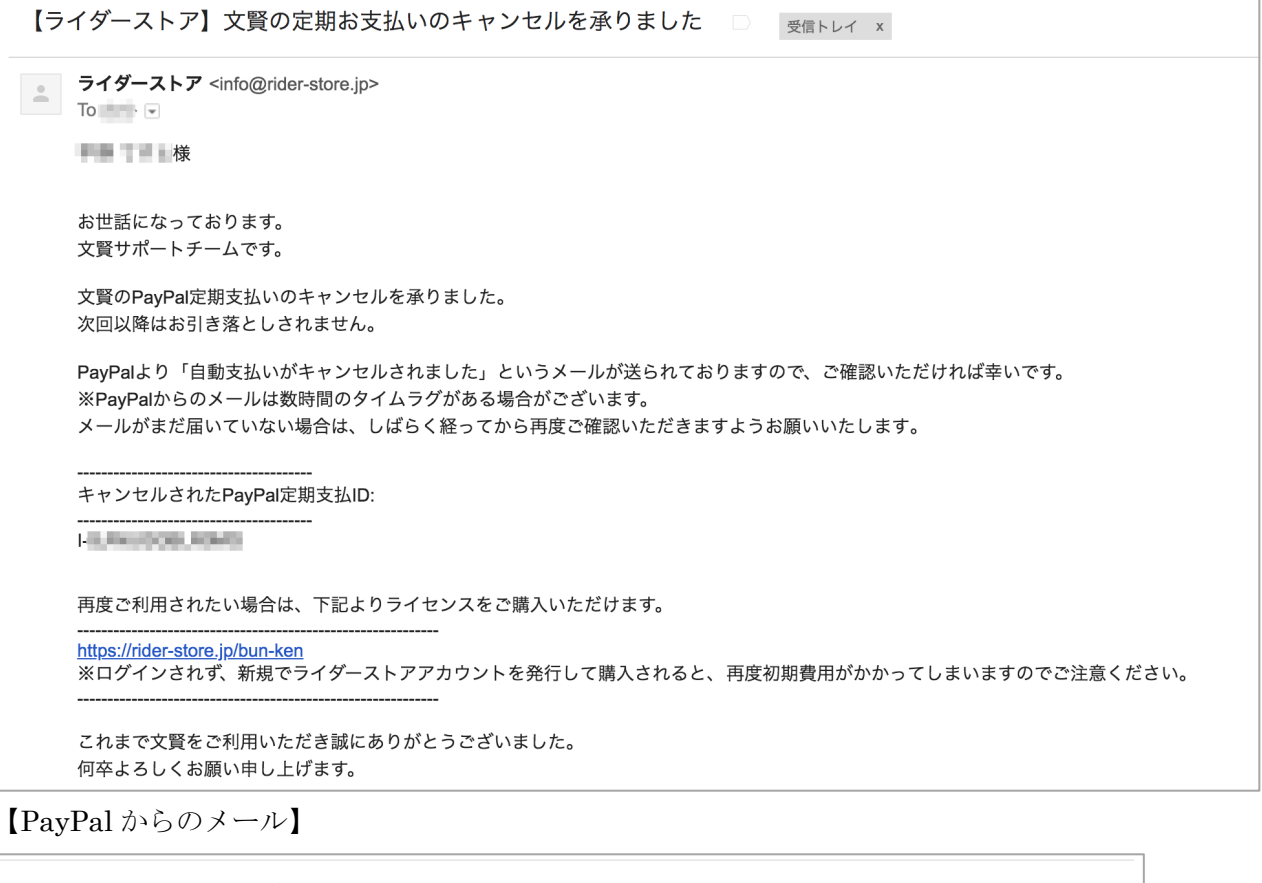

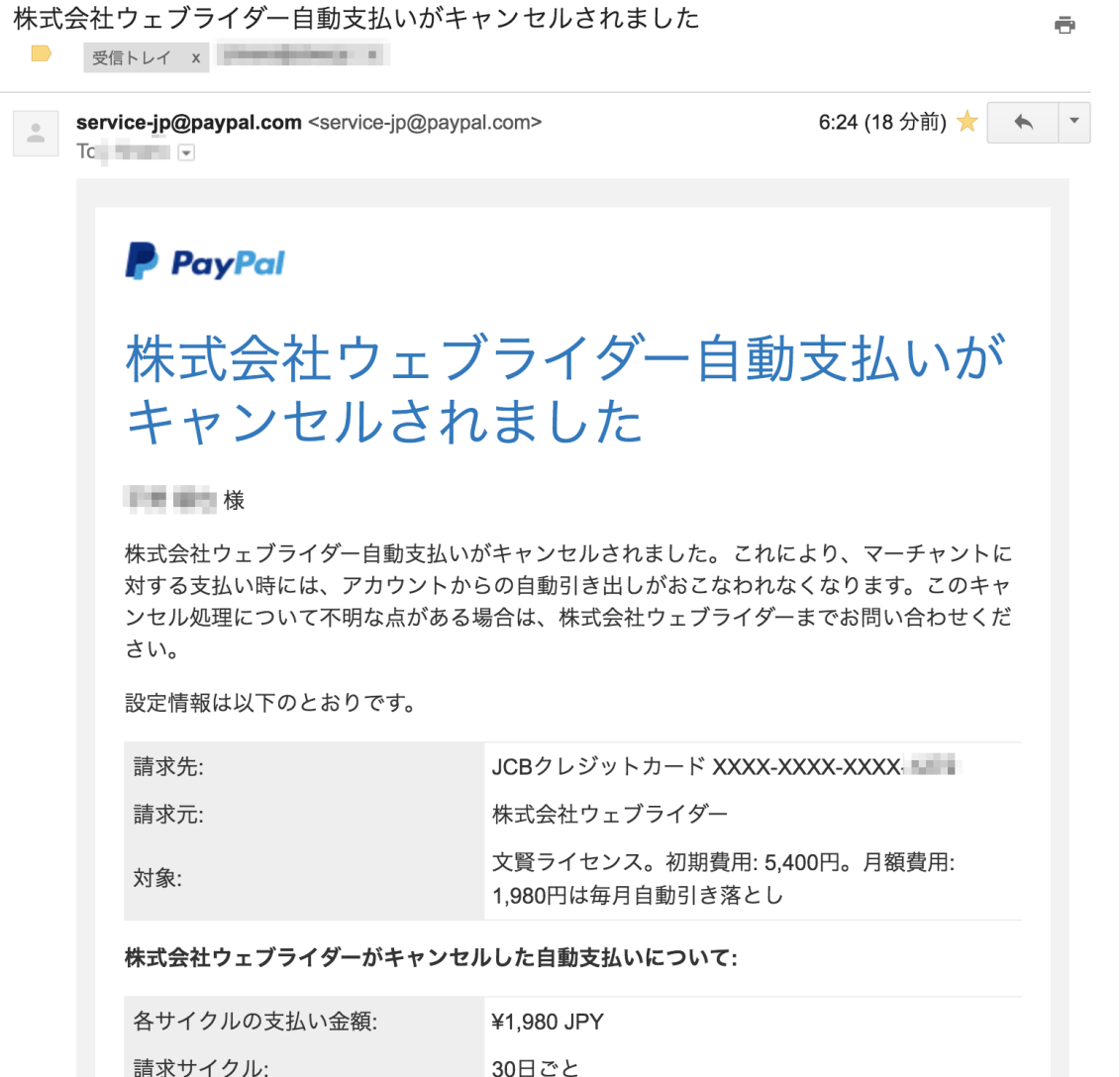